## Guias de movimento (motion guide)

por Alex Falcão

Bom, neste tutorial estaremos falando sobre guias de movimento.

Em vez de ficar ensinando o básico do básico, irei dar um exemplo do que se pode fazer com as guias de movimento. Depois é só usar sua criatividade. Nosso exemplo será em cima de um mapa. Imagine que você esteja criando um site para um cliente e o mesmo necessita que tenha um mapa em seu site explicando como chegar até sua empresa. Só não coloquei nomes as ruas porque isso não seria o caso, mas quando você for criar realmente um projeto assim, aí é só usar a ferramenta Texto e escrever.

1- Primeiramente nomeie nossa camada1 para mapa. Dê dois cliques na camada1 para nomeá-la.

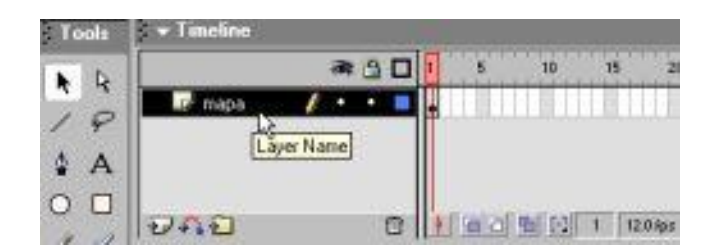

2- Agora ative a ferramenta Line(linha) e desenhe o mapa.

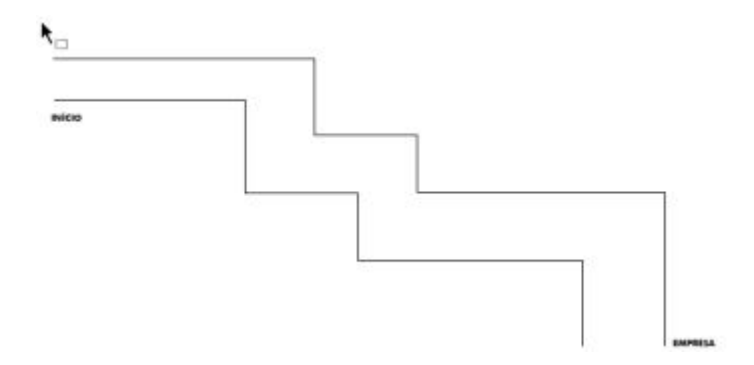

3- Insira uma nova camada e renomei para bola.

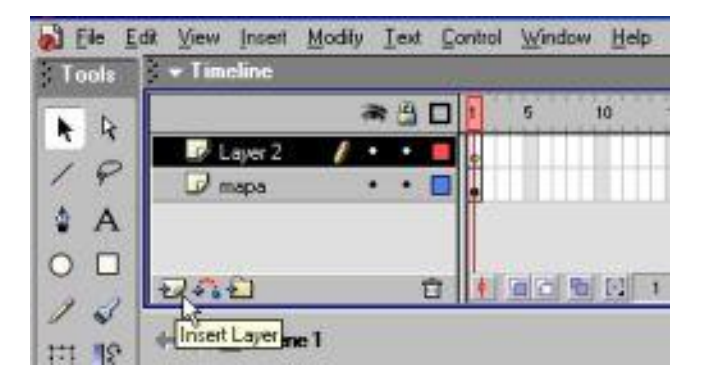

4- Ative a ferramenta Oval e desenhe um círculo bem pequeno no palco.

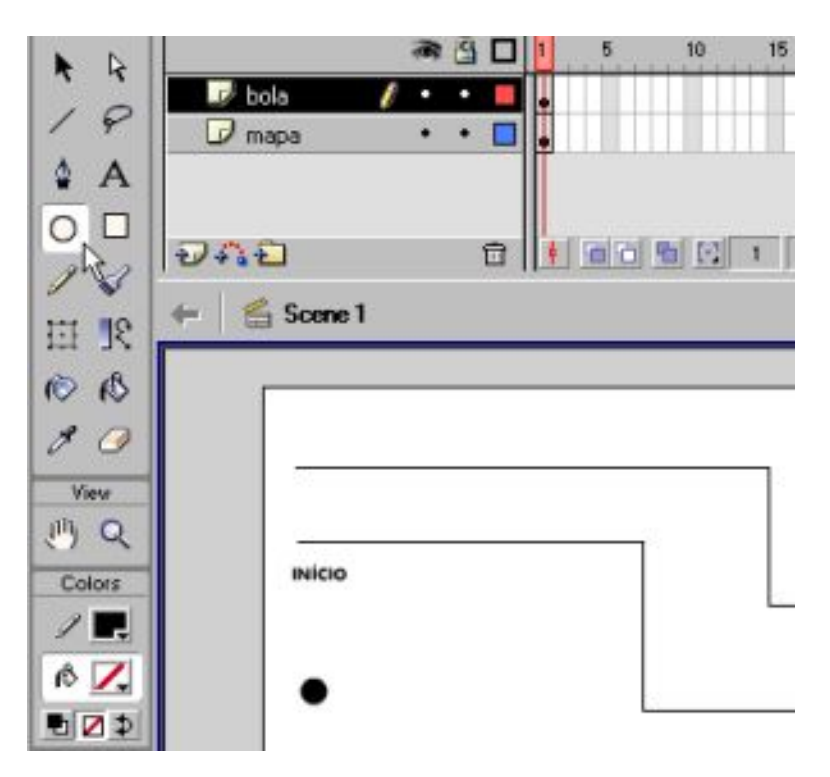

5- Selecione o círculo e pressione a tecla F8 para transforma-lo em um gráfico. Nomeie este gráfico para círculo.

| Name.    | círculo                  |              |       | OK.    |
|----------|--------------------------|--------------|-------|--------|
| Behavior | C Movie Clip<br>C Button | Registration | 888   | Cancel |
|          | · Graphic                |              | Basic | Help   |

6- Feito isso, clique com o lado direito do mouse na camada bola e selecione Add Motion Guide (adicionar guia de movimento).

| Tools | ➡ Timeline      |   |   |   |   |        | -       |
|-------|-----------------|---|---|---|---|--------|---------|
|       |                 | - | 9 |   | 1 | 5      | 10      |
| * *   | 🐴 Guide: bola 👔 | • | • |   |   |        |         |
| 18    | 🥏 bola          | • | • |   |   |        |         |
| 4 A   | 🕖 mapa          | • | • |   |   |        |         |
| 0 🗆   | 200             |   |   | ~ |   | Inical | mail na |
| a 12  | 0110            |   |   |   | 1 |        | 10 1.0  |

7- Agora na camada que foi criada Guide Bola (Guia Bola) desenhe a linha que servirá de guia para nosso círculo.Para isso ative a ferramenta Pencil (Lápis). Não esqueça de selecionar a camada Guide Bola.

OBS: Não confunda com a camada bola.

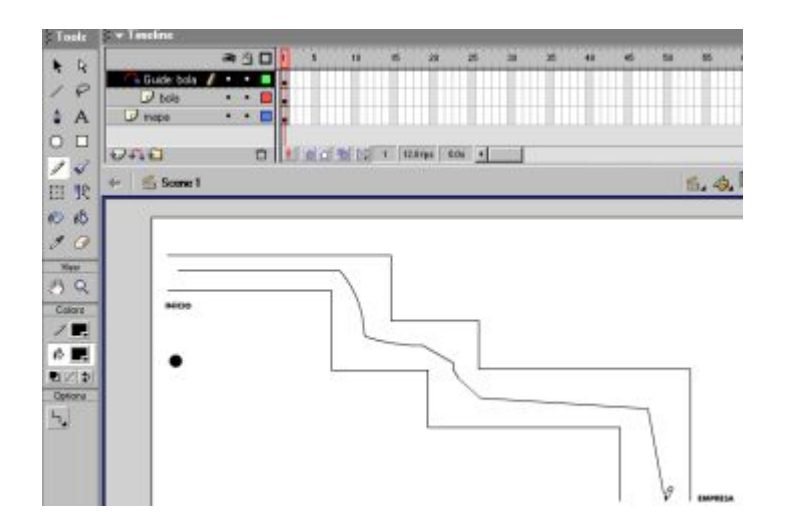

8- Agora iremos selecionar na linha do tempo o quadro 20 e criaremos um quadro chave para as 3 camadas

pressionando a tecla (F6). Selecione a ferramenta seta preta e no quadro 20 clique e arraste para baixo até selecionar as 3 camadas de uma vez.

| Tools | t 🛪 Timeline                                                                                                    |   |     |    |      |         |    |
|-------|----------------------------------------------------------------------------------------------------|---|-----|----|------|---------|----|
|       | a 🖞 🗆                                                                                                    | 1 | 5   | 11 | 15   | 20      | 25 |
| 4 4   | Guide: bols • • 🗖                                                                                                |   |     |    |      |         | Ш  |
| 18    | 🖓 bola 🔹 • 🔳                                                                                                    |   |     |    |      | à.      |    |
| A &   | 🖬 hapa 🚺 🔹 🔳                                                                                                    |   |     |    |      |         |    |
| 0 0   | and the second second second second second second second second second second second second second second second |   |     |    |      |         |    |
| 1.0   | 9999 0                                                                                                    | 1 | 310 | 動包 | 1 12 | Dips 0. | 0r |

9- Feito isso selecione o quadro 1 da camada bola e arraste o círculo que você desenhou para o início da linha guia. Veja as imagens abaixo.

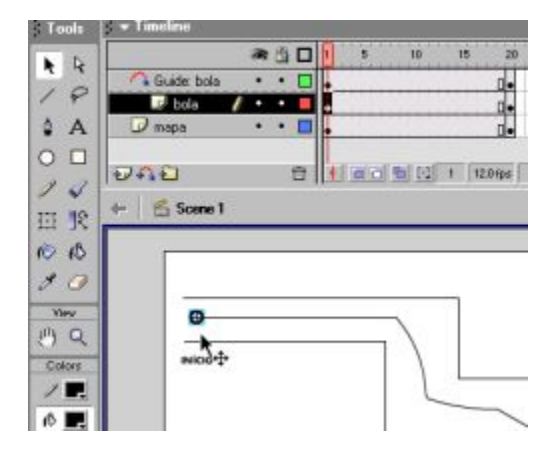

10- Repare que quando você arrasta para o início da linha guia a bolinha gruda na linha. Isso acontece porque o imã esta ativado, caso não aconteça isso, ative o imã na caixa de ferramentas.

11- Agora selecione o quadro 20 da camada bola e arraste a bolinha que você desenho para o final da linha guia.

|             | -   | 1   | 5 HÚ | 15          | 25    | 30 | 25 | 40 | 45 | 68 | 95   |
|-------------|-----|-----|------|-------------|-------|----|----|----|----|----|------|
| tola        |     |     |      | Q =         |       |    |    |    |    |    |      |
| mapa        | ••• |     |      | d•          |       |    |    |    |    |    |      |
| อกอ         | 0   | 110 |      | 20 12:0 lpa | 16z + |    |    |    |    |    |      |
| - 🐔 Scene 1 |     |     |      |             |       |    |    |    |    |    | 6.4. |
| PHDD<br>P   |     |     |      |             | J     |    |    |    | 1  |    |      |

12- Para concluir animação, clique com o lado direito do mouse em qualquer parte da linha do tempo entre o quadro 1 e 20 da camada BOLA e selecione Create Motion Tween. (Criar interpolação de movimento).

| Tools | + Timeline         |                                                    |
|-------|--------------------|----------------------------------------------------|
| N N   | a 1 🛛 🖗 📾          | 15 20 25 30                                        |
| 4 4   | Guide bola • • 🗖 🖡 | <b>D</b> +                                         |
| 14    | 🖉 bols 🥖 • • 📕 .   | Create Motion Tween                                |
| 4 A   | 🕡 mapa 🔹 • 🗖 •     | - Const Frame                                      |
| 0 🗆   | 200 01100          | Remove Frames                                      |
|       | ← ≝ Scene 1        | Inseit Keyhane<br>Inseit Blank Keyhane             |
| 0 10  |                    | Convert to Keylhames<br>Convert to Blank Keylhames |

13- Teste sua animação – CTRL + ENTER

14- É claro que para seu cliente você importará um carrinho para dentro do seu filme, transformará em gráfico e desenhará um mapa bem mais detalhado para seu site. Isso só foi apenas uma das idéia apresentada

Alex Falcão ramek@pop.com.br